## Erstellen und Verknüpfen eines Patientenkontos

Die TeleTransplant-Plattform des Transplantationszentrums bietet Ihnen die Möglichkeit, Termine online zu buchen, mit Ihren Behandlern über einen sicheren Health-Messenger oder per Videosprechstunde in Kontakt zu treten oder Arztbriefe und andere Befunde ganz einfach digital mit Ihrem Behandlungsteam auszutauschen. Damit Sie alle Funktionen der Plattform vollumfänglich nutzen können, benötigen Sie ein Patientenkonto. Wie Sie dieses erstellen, erklären wir Ihnen in diesem Video.

1. Rufen Sie in Ihrem Webbrowser zunächst die Webseite des Transplantationszentrums Tübingen auf (<u>https://www.medizin.uni-tuebingen.de/de/transplantationszentrum</u>).

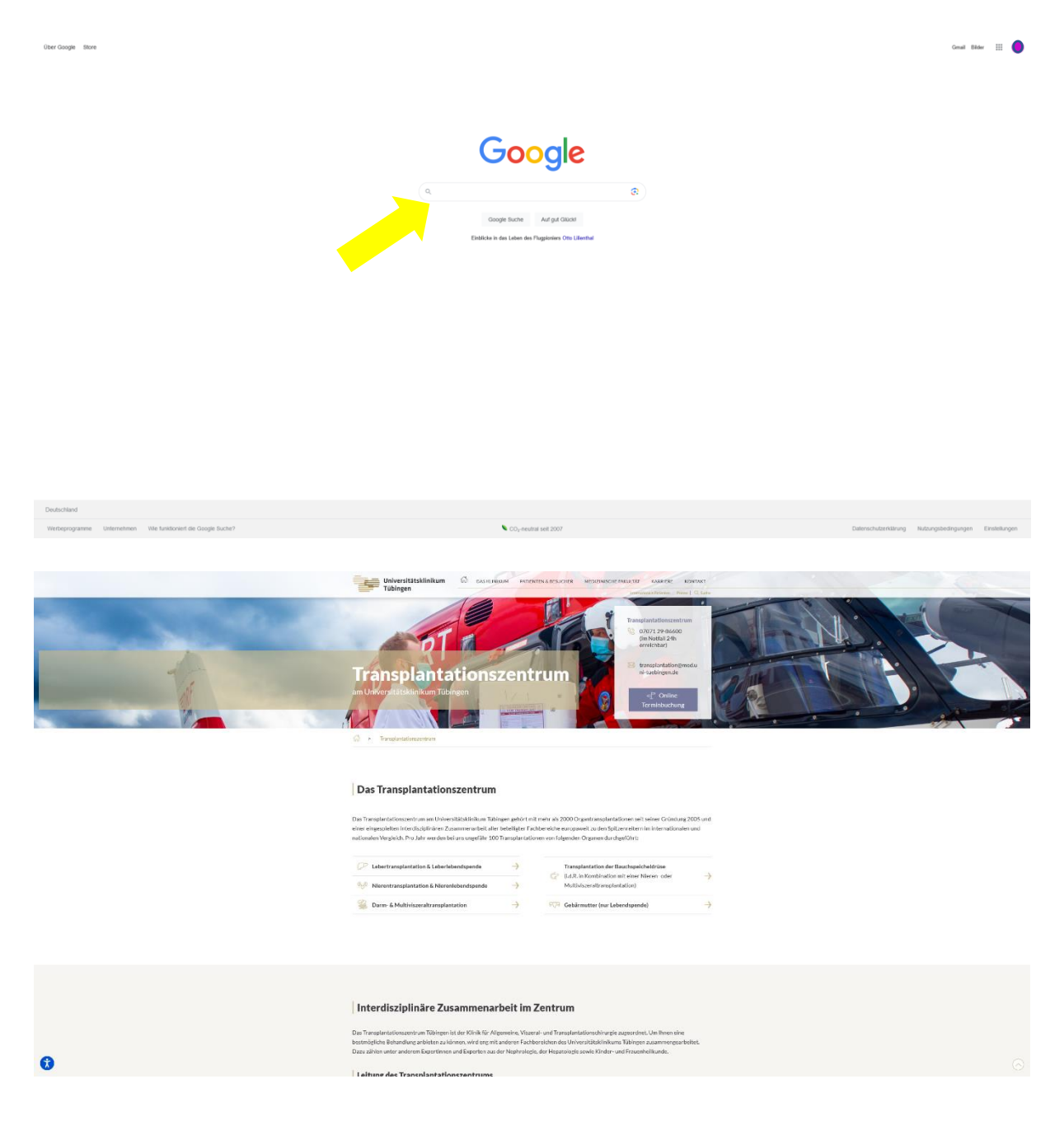

2. Im unteren Teil der Webseite finden Sie Informationen zur TeleTransplant-Plattform. Rufen Sie die Plattform mit Klick auf den Button "TeleTransplant-Plattform Browser-Version" auf.

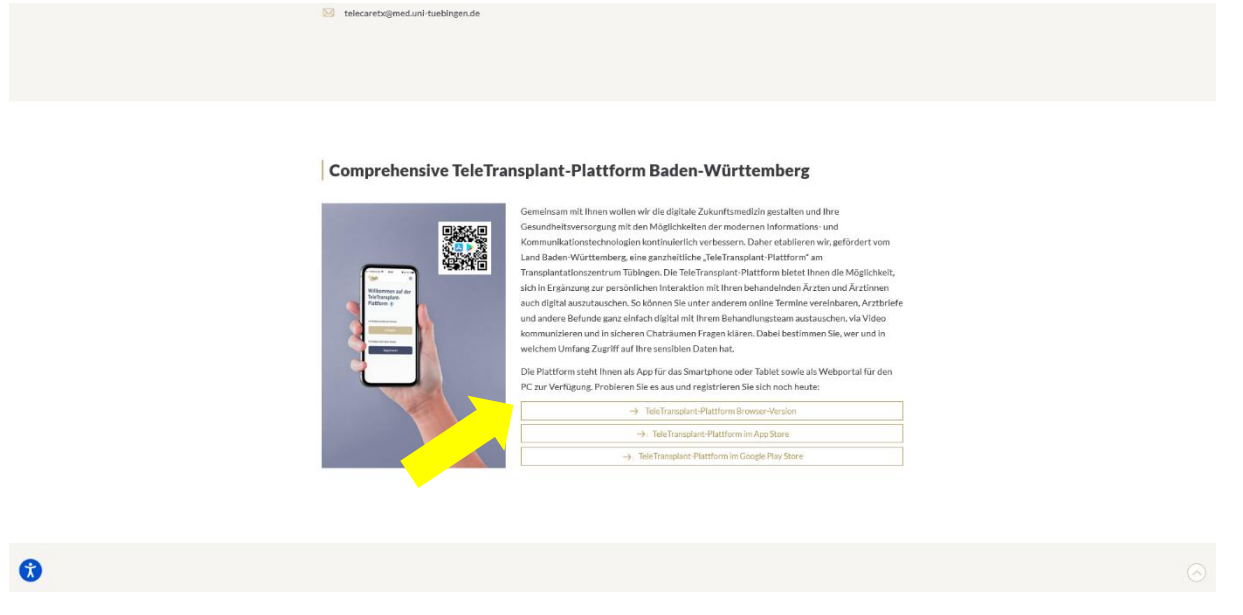

3. Sie werden auf die Registrierungsseite weitergeleitet. Hier können Sie sich nun unter "Hier geht's zur Registrierung!" ein Patientenkonto erstellen.

| Universitätsklinikum<br>Tübingen                              |                                                                                                    |                | 0                | inloggen Registrieren Terminsuch | he Blog FürGesu | ndheitseinrichtungen | de 🗸 |
|---------------------------------------------------------------|----------------------------------------------------------------------------------------------------|----------------|------------------|----------------------------------|-----------------|----------------------|------|
|                                                               | Einloggen<br>Der finen samdel Patierterke<br>Gese zu het des der sener<br>Gese Sin für Neuwark seif<br>Personet vergenant? | kona           | Leh bin neu hier |                                  |                 |                      |      |
| samedi für Patienten Rechtliches sa<br>Über uns Impressum Rij | amedi GmbH<br>Igaer Str. 41                                                                                                | Folgen Sie uns | same             | edi als Institution nuta         | zen?            | Angebot anfordern    |      |

- 4. Tragen Sie Ihre E-Mail-Adresse ein und vergeben Sie ein persönliches Passwort. Diese Daten sind Ihre Zugangsdaten für die Plattform. Merken Sie sich diese gut!
- 5. Füllen Sie anschließend bitte die Felder im Abschnitt "Patientendaten" aus. Berücksichtigen Sie, dass Felder mit einem Stern \* Pflichtfelder sind und ausgefüllt werden müssen.
- 6. Bestätigen Sie, dass Sie mit den AGB und der Datenschutzerklärung einverstanden sind. Wir empfehlen Ihnen außerdem, die Zustimmung zu Benachrichtigungen per SMS und E-Mail zu erteilen, damit Sie Ihre Terminbestätigungen und Terminerinnerungen über diese Wege erhalten können.
- 7. Wenn alle relevanten Felder ausgefüllt wurden, wird der Button zur Registrierung aktiv und Sie können die Registrierung abschließen.

| Tübingen                          |                                                                                                    |                                                                                                    |
|-----------------------------------|----------------------------------------------------------------------------------------------------|----------------------------------------------------------------------------------------------------|
|                                   | Registrieren                                                                                                    | Warum registrieren?                                                                                                    |
|                                   | Hier können Sie sich für ein samedi Patientenkonto anmelden!                                                                                                    | & Online Termine buchen                                                                                                    |
|                                   | 7                                                                                                    | Iber Termine und Gesundheimdaten verwalten                                                                                                    |
|                                   | Zugangsdaten                                                                                                    | The refinite on occasion consistent refinition                                                                                                    |
|                                   | E-mail *                                                                                                    | Ag and a minimum and an and an and an and an an an an an an an an an an an an an                                                                                                    |
|                                   | Parsund* Bas Passavet must finitedet esthalleer                                                                                                    | Schon registriert?                                                                                                    |
|                                   | mint C Zathen                                                                                                    | -                                                                                                    |
|                                   | Ziffern oder Sondersekben     Ein Sundersekben                                                                                                    | Dann hier einloggen<br>Sie haben ihr Passwort vergessen?                                                                                                    |
|                                   |                                                                                                    |                                                                                                    |
|                                   | Patientendaten                                                                                                    |                                                                                                    |
|                                   | Arrele Titel                                                                                                    |                                                                                                    |
|                                   | Nicht zusgewählt                                                                                                    |                                                                                                    |
|                                   | Vename * Nachrame *                                                                                                    |                                                                                                    |
|                                   | Maile man                                                                                                    |                                                                                                    |
|                                   |                                                                                                    |                                                                                                    |
|                                   |                                                                                                    |                                                                                                    |
|                                   | Rechtliches                                                                                                    |                                                                                                    |
|                                   | Die AGB habe ich gelesen und erkläre mich mit ihnen einverstanden. *                                                                                                    |                                                                                                    |
|                                   | Die Daterschutzerklärung habe ich gelesen und erkläre mich damit einverstanden. *                                                                                                    |                                                                                                    |
|                                   | 📋 Ich erlaube allen Institutionen, bei denen ich Termine vereinbare, mir hierza Renachrichtigungen                                                                                                    |                                                                                                    |
|                                   | per SMS und Email zu senden. Die Einstellungen werden für zukünftige Termine gespeichert und<br>können jederzeit über mein samedi-futientenkonto geändert werden. Mir ist bewusst, dass diese                                                                                                    |                                                                                                    |
|                                   | Einwilligung freiwillig erfolgt und jederzeit widerrufbar ist.                                                                                                    |                                                                                                    |
|                                   | Ich möchte den samedi Newsletter abonnieren.                                                                                                    |                                                                                                    |
|                                   |                                                                                                    |                                                                                                    |
|                                   |                                                                                                    |                                                                                                    |
| - U-bardilisklistor               |                                                                                                    |                                                                                                    |
| Universitätskiinikum<br>Tübingen  |                                                                                                    | \rm Elitingen Begistenen terminache Elity FürGesundheitzeinrichtungen                                                                                                    |
| Universitätsklinikum<br>Tübingen  | Registrieren                                                                                                    | O theorem Registrienen Kerdenundheiterkerkerungen<br>Warum registrieren?                                                                                                    |
| Universitätsklinikum<br>Tübingen  | Registrieren<br>Hierkönnen Sie sich für ein samedi Patientenkonto annelden:                                                                                                    | Ethnocen     Registrieven     Terreteuche     Elleg     Für Gewundheitselnichtungen     Warum registrieren?     & Onlen Terrene Locen                                                                                                    |
| Universitätskiinikum<br>Tübingen  | Registrieren<br>Her können Sie sich für ein samed Patientenkonte anmeldent<br>Zugzangschaten                                                                                                    | Erintegen Begistrienen terminuche Eing Hir Gesundheitssinichtungen Warum registrieren?     Onter Ternins und Countribution vorwaten                                                                                                    |
| Universitätskiinikum<br>Tübingen  | Registrieren<br>Her können Sie sich für ein sammel Patientenkonte sonnelden!<br>Zugangsdaten                                                                                                    | Ethiogzen Begistrienen terminsuche Elleg Hür Gesundheitssinrichtungen Warzum registrieren?     A. Online Termine boches     The Termine and Casandhetsdaten versuitten     Ci. Stehe nei Iterm-Kontener und Arzen                                                                                                    |
| Universitätskiinikum<br>Tübingen  | Registrieren<br>Her können Sie sich für ein samed Patienterkonto annelden:<br>Zugangsdaten                                                                                                    | Ethiccon     Registrieve     Her Grundwindwindwindwindwindwindwindwindwindwi                                                                                                    |
| Universitätskiinikum<br>Tubingen  | Registrieren<br>Her Könner Sie sich für ein samsel Patientenkonto somelden:<br>Zugangsdaten<br>Evat                                                                                                    | Entringgen Begintnens terminauch Eing Kordenundheltsaldrichtungen  Warum registrieren?      Onten Ternins und Counstrichtiditer vorwalten      Scher mit Itern, Koltener und Arten     Kommunikern  Scher meistricht                                                                                                    |
| Universitätskiinikum<br>Tubingen  | Registrieren         Her können Sie sich für ein samedi Patientenkonte anneldent         Zugangsdaten         Kindt         Kindt <t< td=""><td>Entrozen Begistrienen Eting Hie Gewundheitssterichtungen Warum registrieren?     Colline Termine bochen     The Termine und Example Statem verwalten     Sochen Betrine Kochsen und Artem     Konnenskrieren Schooregistriert</td></t<>                                                                                                    | Entrozen Begistrienen Eting Hie Gewundheitssterichtungen Warum registrieren?     Colline Termine bochen     The Termine und Example Statem verwalten     Sochen Betrine Kochsen und Artem     Konnenskrieren Schooregistriert                                                                                                    |
| Universitätstiinikum<br>Tubingen  | Registrieren         War Konnen Sie sich für ein samsell Patientenkonto annelden:         Lugangsdaten         * war*         * war*                                                                                                    | Enforce     Registrieve     Warrum registrieren?     Onine fermet boom     Soher mit sterkkristen wesseten     Soher mit sterkkristen     Soher mit sterkkristen     Soher mit sterkkristen     Soher mit sterkkristen                                                                                                    |
| Universitätskiinikum<br>Tübingen  | Registrieren         Werterbreiter Ste sich für ein namedie Patienterkonste annelden:         Ligangsdaten         Kantt         randermanningenalisen         Mensent         Mensent         Ste sindermanningenalisen         Mensent         Mensent nach fürgeste melsteren         Offensenter         Mensent nach fürgeste melsteren         Mensent nach fürgeste melsteren         Mensent nach fürgeste melsteren         Mensent nach fürgesteren melsteren         Mensent nach fürgesteren melsteren         Mensent nach fürgesteren melsteren         Mensent nach fürgesteren melsteren         Mensent nach fürgesteren melsteren         Mensent nach fürgesteren melsteren                                                                                                    | Intercore       Registriever       Marene und Service Service         Marene registrieren?       Solites Farmine buchen         Solites Farmine buchen       Solites Farmine buchen         Solites farmine buchen       Solites farmine buchen         Solites farmine buchen       Solites farmine buchen         Solites farmine buchen       Solites farmine buchen         Bischer als farmine buchen       Solites farmine buchen         Solite registriert       Solite farmine buchen         Dure bier deringene       Sie haben im fussenet vergessen?                                                                                                    |
| Universitätstilnikum<br>Tubingen  | Registrieren         Weiters für sich für ein namedie Patientenkonste annelden:         Liggangsdaten         Verwart         Verwart         Verwart         Verwart         Verwart         Verwart         Verwart         Verwart         Verwart         Verwart         Verwart         Verwart         Verwartenskonste         Verwartenskonste                                                                                                    | Ethiceen kupitriuw kuritus kuritus kuritu |
| Universitätskiinikum<br>Tubingen  | Account of the same of Participation of the same of Participation of the same of Participation of the same of the same                                                                                                    | Intercer         Registricer         End Consultability Schwarzschwarzsch                                     |
| Universitätskiinikum<br>Tubingen  | Registrieren         Betremet Sie ich für ein sammed Patientenkonton sammelden:         Begangsdaten         Betremet Sie ich für ein sammel Patientenkonton sammelden:         Betramet Sie ich für ein sammel Patientenkonton sammelden:         Betramet Sie ich für ein sammel Patientenkonton sammelden:         Betramet Sie ich für ein sammel Patientenkonton sammelden:         Betramet Sie ich für ein sammel Patientenkonton sammelden:         Betramet Sie ich für ein sammel Patientenkonton sammelden:         Betramet Sie ich für ein sammel Sie ich für ein sammellen:         Betramet Sie ich für ein sammellen:         Betramet Sie ich für ein sammellen: <t< td=""><td>Intergree     tegretriew     tegretriew     tegretriew       Warum registrieren?       Online Firmite bucket       Inter Termine bucket       Schern ab bern. Architeken und Arten<br/>bernanzieren       Schern registriert       Data bern kerintegen       Sin ban ihr Frassoort vergessen?</td></t<>                                                                                                    | Intergree     tegretriew     tegretriew     tegretriew       Warum registrieren?       Online Firmite bucket       Inter Termine bucket       Schern ab bern. Architeken und Arten<br>bernanzieren       Schern registriert       Data bern kerintegen       Sin ban ihr Frassoort vergessen?                                                                                                    |
| Universitätskiinikum<br>Tübingen  | Registrieren         Bier dorten die samed Patienterkonte somsident <b>Eugenstatung</b> Bier die samed Patienterkonte somsident         Bier die samed Patienterkonte somsident         Bier die samed Patienterkonte somsident         Bier die samed Patienterkonte somsident         Bier die samed Patienterkonte somsident         Bier die samed Patienterkonte somsident         Bier die samed Patienterkonte somsident         Bier die samed Patienterkonte somsident         Bier die samed Patienterkonte somsident         Bier die samed Patienterkonte somsident         Bier die samed Patienterkonte somsident         Bier die samed Patienterkonte somsident         Bier die samed Patienterkonte somsident         Bier die samed Patienterkonterkonter                                                                                                    | Intergree     tegrerree     200 20 20 20 20 20 20 20 20 20 20 20 20                                                                                                    |
| Universitätskiinikum<br>Tubingen  | Registrieren         Biererstrietender Patienterkonter annelden:         Zugangsdaten         Bierer         Bierer      Bierer </td <td>Entropy Registriver Registriver Regis</td> | Entropy Registriver Registriver Regis |
| Universitätskiinikum<br>Tubingen  | Registrieren         Werterstreicht für ein samsell Patienterskonste anmeldent         Stagengedaten         ************************************                                                                                                    | Enterode     Agentioners     Merrinde Lochen     Content Ferninde Lochen     Content Ferninde Lochen     Content Ferninde Lochen     Content Ferninde Lochen     Content Lochen     Content     Content Lochen     Content Lochen     Content     Content     Content     Content     Content     Content     Content    |
| Universitätskiinikum<br>Tubingen  | Registrieren   Werter Breich für ein samsell Patienterkonste anmeldent   Zugangsdaten   ************************************                                                                                                    | Entered     Entered     E |
| Universitätsklinikum<br>Tubbngen  | Sector   Bigging and the samed Reinstructure and metalet   Bigging and the samed Reinstructure and metalet   Bigging and the samed Reinstructure and the samed Reinstructure   Bigging and the samed Reinstructure   Bigging and the samed Reinstructure                                                                                                    | Iteration     Registries     Registries     Reg     Ref Gewundbehönderkeiterischangene       Image: Termine beschen     Image: Termine beschen     Image: Termine beschen       Image: Termine beschen     Image: Termine beschen     Image: Termine beschen       Image: Termine beschen     Image: Termine beschen     Image: Termine beschen       Image: Termine beschen     Image: Termine beschen     Image: Termine beschen       Image: Termine beschen     Image: Termine beschen     Image: Termine beschen       Image: Termine beschen     Termine beschen     Image: Termine beschen       Image: Termine beschen     Termine beschen     Termine beschen       Image: Termine beschen     Termine beschen     Termine beschen       Image: Termine beschen     Termine beschen     Termine beschen       Image: Termine beschen     Termine beschen     Termine beschen       Image: Termine beschen     Termine beschen     Termine beschen       Image: Termine beschen     Termine beschen     Termine beschen       Image: Termine beschen     Termine beschen     Termine beschen       Image: Termine beschen     Termine beschen     Termine beschen       Image: Termine beschen     Termine beschen     Termine beschen       Image: Termine beschen     Termine beschen     Termine beschen       Image: Termine beschen     Termine beschen                                                                                                    |
| Universitätsklinikum<br>Tubingen  | Presidential control of the standing of the standing of the standin                                                                                                    | Image: Partner:         Partner:         Partner:           Image: Partner:         Partner:         Partner:           Image: Partner:         Partner:         Partner:           Image: Partner:         Partner:         Partner:           Image: Partner:         Partner:         Partner:           Image: Partner:         Partner:         Partner:           Image: Partner:         Partner:         Partner:           Image: Partner:         Partner:         Partner:                                                                                                    |
| Universitätskiinikum<br>Tobingen  | Registrieres         Status         Status                                                                                                    | Image: Section 2013         Enderson 2013         Enderson 2013           Image: Section 2013         Enderson 2013         Enderson 2013           Image: Section 2013         Enderson 2013         Enderson 2013           Image: Section 2013         Enderson 2013         Enderson 2013                                                                                                    |
| Universitätskiinikum<br>Tobingen  | <section-header></section-header>                                                                                                    | Image: Register of the second second secon                   |
| Universitätskiinikum<br>Tubingen  | <section-header></section-header>                                                                                                    | • Enterror         Barteror         201         201         201         201         201         201         201         201         201         201         201         201         201         201         201         201         201         201         201         201         201         201         201         201         201         201         201         201         201         201         201         201         201         201         201         201         201         201         201         201         201         201         201         201         201         201         201         201         201         201         201         201         201         201         201         201         201         201         201         201         201         201         201         201         201         201         201         201         201         201         201         201         201         201         201         201         201         201         201         201         201         201         201         201         201         201         201         201         201         201         201         201         201         201                                                                                                    |
| Universitätskilnikum<br>Tübbingen | <section-header><section-header></section-header></section-header>                                                                                                    | Image: Control         Enderson           Image: Control         Image: Control           Image: Control         Image: Control           Image: Contro         Image:                                                                                                    |
| Universitätskilnikum<br>Tübingen  | <section-header><section-header></section-header></section-header>                                                                                                    | Image: Control of Control of Con                   |

8. Sie erhalten abschließend eine E-Mail mit der Aufforderung, Ihren Zugang zu aktivieren. Klicken Sie bitte auf den Aktivierungslink in der E-Mail.

|     | ×                                                                                                    |
|-----|----------------------------------------------------------------------------------------------------|
|     | Willkommen bei samedi                                                                                                    |
|     | Hallo                                                                                                    |
|     | Sie haben hast sich gerade bei samedi angemeldet. Um Ihren Zugang jetzt zu aktivieren,<br>klicken Sie bitte auf den untenstehenden Link:                                                                                                    |
|     | https://patient.samedi.de/user/activate/WtZt_VbjESFvnBXJM-L5                                                                                                    |
|     | Wenn Sie nicht automatisch aktiviert wurden, geben Sie bitte folgenden Code ein:                                                                                                    |
|     | WtZt_VbjESFvnBXJM-L5                                                                                                    |
| × 1 | Wir freuen uns schon darauf, Sie bald willkommen zu heißen.                                                                                                    |
|     | Was ist samedi?                                                                                                    |
|     | samedi ist ein Service der es Arztpraxen, Med. Versorgungseinrichtungen und Kliniken<br>ermöglicht, ihren Patienten eine Online-Terminbuchung anzubieten. Mit einem samedi-Konto<br>können Sie als Patientin/ Patient jederzeit Arzttermine online und verbindlich buchen, immer<br>und überall. Sie können Ihre Termine jederzeit verwalten, verschieben und absagen. samedi<br>ist für Sie als Patientin/ Patient völlig kostenlos! |
|     | Warum haben Sie Du diese E-Mail erhalten?                                                                                                    |
|     | Wir haben Ihnen diese E-Mail gesendet, weil Sie sich gerade auf <u>patient samedi.de</u> bei samedi<br>registriert haben. Vielleicht haben Sie auch gerade einen Termin bei Ihrem Arzt gebucht und<br>sich dadurch bei samedi registriert. Mit der Aktivenung Ihres Patienten Benutzekontos<br>akzeptieren Sie die aktuellen AGB und Datenschutzbestimmungen der samedi GmbH.                                                         |
|     | Ihr samedi-Team                                                                                                    |
|     | samedi GmbH<br>Rigaer Str. 44<br>10247 Berlin                                                                                                    |
|     | Impressum   AGB   Datenschutz                                                                                                    |

9. War die Aktivierung erfolgreich, erhalten Sie eine weitere E-Mail mit einer Bestätigung.

|                                       |                                              |                     |                                     | Blog |
|---------------------------------------|----------------------------------------------|---------------------|-------------------------------------|------|
|                                       | Einloggen<br>bei ihrem samedi Patientenkonto |                     | Ich bin neu hier                    |      |
|                                       | Ite Konto ist nun aktiviert                  | ×                   | <u> </u>                            |      |
| · · · · · · · · · · · · · · · · · · · | Goben Sie Ihre E Mail Adresse ein"           |                     | $\boldsymbol{\Lambda}$              |      |
|                                       | Golum Sie Ibr Panamert ein"                  | 8                   | Sie haben noch kein Patientenkonto? |      |
|                                       | Angemeldet bleiben                           | Passwort vergessen? | Hier geht's zur Registrierungi      |      |
|                                       | Einlogen                                     |                     |                                     |      |
|                                       |                                              |                     |                                     |      |

| samedi für Patienten<br>Über ons<br>FXQ<br>FXQ Videosprechtlunde | Rechtliches<br>Impressum<br>Datenschutz<br>AGB<br>Cockles und Cinwilligungen | samedi GmbH<br>Rigaer Str. 44<br>20247 Berlin | Folgen Sie uns<br>f1 facebook<br>© Iratagram | Gesund informie<br>Der samed Neveletter | rt 📧 Jetzt abonieren! |
|------------------------------------------------------------------|------------------------------------------------------------------------------|-----------------------------------------------|----------------------------------------------|-----------------------------------------|-----------------------|
| 0 2017-2123                                                      |                                                                              |                                               |                                              |                                         |                       |

|                                      | ×                                                                                                    |
|--------------------------------------|----------------------------------------------------------------------------------------------------|
| Ihr                                  | samedi-Konto wurde aktiviert!                                                                                                    |
| Hallo<br>herzlie<br>hoffer<br>Arztpr | ch willkommen bei samedi, ihrem neuen Önline-Buchungsservice für Arzttermine. Wir<br>, dass wir hinen viele besetzte Anrufe ersparen können, wenn sie versuchen ihre<br>aus zu erreichen.                |
| Ab sof<br>einlog<br>an Ihr           | ort können Sie sich jederzeit in ihr persönliches Konto auf <u>https://patient.samedi.de</u><br>gen, um ihre Termine zu verwalten, neue Termine zu buchen und sichere Nachrichten<br>e Praxis zu senden. |
| Außer<br>diese                       | dem können Sie ihre gebuchten Termine bequem online stornieren, wenn ihre Praxis<br>Funktion aktiviert hat.                                                                                              |
| Mit de<br>Patier                     | er samedi Arztsuche finden Sie alle Ärzte, die Online-Termine anbieten, direkt aus Ihrem<br>itenkonto.                                                                                                   |
| Ihr sa                               | medi-Team                                                                                                    |
|                                      | samedi GmbH<br>Nigare Str44<br>10247 Berlin<br>T                                                                                                    |
|                                      | Imeressum   AOB   Estensibilitz                                                                                                    |

10. Das Patientenkonto wurde nun erfolgreich erstellt und Sie können sich mit Ihren Zugangsdaten auf der Plattform einloggen.

Um Informationen und Dokumente mit dem Transplantationszentrum Tübingen austauschen zu können, muss Ihr Patientenkonto noch mit der Einrichtung verknüpft werden. Hierzu haben Sie zwei Möglichkeiten:

 Ihr Patientenkonto kann über einen Einladungslink, der per E-Mail an Sie verschickt wird, mit der Einrichtung des Transplantationszentrums verknüpft werden. Kontaktieren Sie dazu bitte unser Telecaremanagement telefonisch unter 07071-29-61656 oder per E-Mail an <u>telecaretx@med.unituebingen.de</u>

Sie erhalten dann eine E-Mail, in der Sie dazu aufgefordert werden, Ihr Patientenkonto mit der Allgemeinen, Viszeral- und Transplantationschirurgie (AVT) des Universitätsklinikums Tübingen zu verbinden.

Klicken Sie auf den Link in der E-Mail.

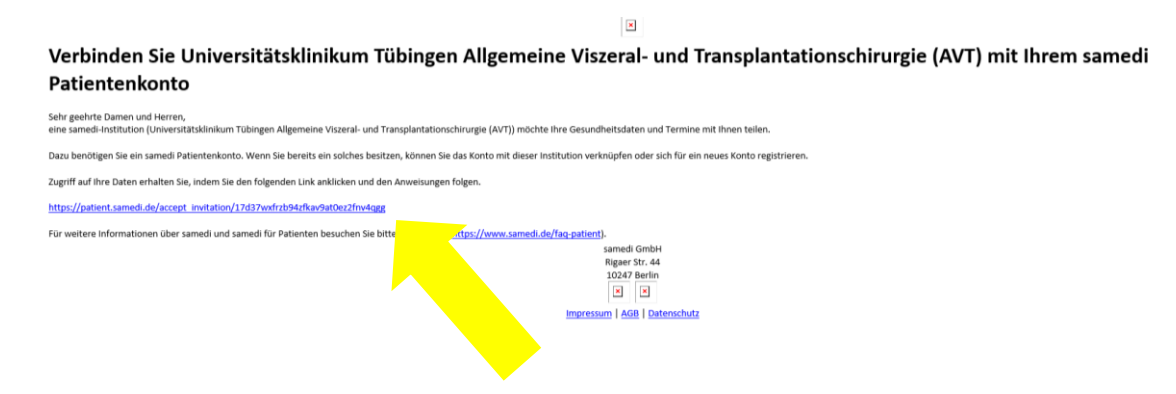

Es öffnet sich folgende Seite im Browser. Klicken Sie auf "Ich habe bereits ein samedi Patientenkonto" und loggen Sie sich mit Ihren Zugangsdaten ein.

| samedi                                                                       |                                                                                      |                                              |                                                                                                    | C Linloggen Registrieren Terminsuche Blog                            | Für Gesundheitseinrichtungen DE 🗸 |
|------------------------------------------------------------------------------|--------------------------------------------------------------------------------------|----------------------------------------------|----------------------------------------------------------------------------------------------------|----------------------------------------------------------------------|-----------------------------------|
|                                                                              |                                                                                      | Einladung                                    | sannehmen<br>Antalialian Tahupu Alpunov Anatan<br>(1) Antalia Canada antalian<br>antalian Santan<br>antalian Santan<br>Antalian Santan<br>Antalian<br>Antalian<br>Antal |                                                                      |                                   |
| samedi für Patienten<br>Über ans<br>FAQ<br>FAQ Väkesprechstunde<br>exervatio | Rechtliches<br>Impresum<br>Datarschutz<br>Auferschutz<br>Cookies und Einertitigungen | samedi GmbH<br>Rigaer Sz, 44<br>10247 Dertin | Felgen Skiuns<br>II Puetook<br>⊗ hutagran                                                                                                    | samedi als Institution nutzen?<br>Bre individuell angressiste Lösung | Angebet anlasiern                 |

| samedi                                                                                                    |                                                                                                    |                                              |                      |                  | e tinloggen Registrieren Terminsuche Blog                            | Für Gesundheitseinrichtungen $DE \sim$ |
|----------------------------------------------------------------------------------------------------|----------------------------------------------------------------------------------------------------|----------------------------------------------|----------------------|------------------|----------------------------------------------------------------------|----------------------------------------|
|                                                                                                    | Einloggen<br>Der heren samode Patterrend<br>Gelen Sin Par Flad Namuer alle<br>Gelen Sin Par Flad Namuer alle<br>Gelen Sin Par Flad Namuer alle<br>Gelen Sin Par Flad Namuer alle<br>Ministry and Sin Par Flad Namuer alle | iono                                         | Bit I want wegeneral | Ich bin neu hier |                                                                      |                                        |
| samedifür Patienten Rechtliches<br>Ober ant Impresson<br>172 Datenshult<br>172 Alle Antonio Alle<br>Addition Cookies und Einvilligungen | samedi GmbH<br>Riger St. 14<br>10247 Bertin                                                                                                    | Folgen Sie uns<br>17 Facebook<br>18 Indagram |                      |                  | samedi als Institution nutzen?<br>Ihre individuell angepasste Lösung | Angebot anfordern                      |

Sie werden dazu aufgefordert, einen Bestätigungscode einzugeben. Dieser 6-stellige Code wird Ihnen vom Telecaremanagement mitgeteilt.

| samedi |                                                                                                    | Blog |
|--------|----------------------------------------------------------------------------------------------------|------|
|        | Geben Sie Ihren Bestätigungs-Code<br>ein                                                                                                    |      |
|        | Bitte geben Sic den lestätig ung-Code ein, den Sie was der institution inhalten haben. Falls Bennn lein<br>Cont unterging vonder Sie sich Unter diest un die institution. |      |
|        | Ethyddia<br>Eth hafe keinen Code erhalten                                                                                                    |      |
|        |                                                                                                    |      |
|        |                                                                                                    |      |

| samedi für Patienten | Rechtliches                | samedi GmbH                    | Folgen Sie uns            | Gesund informiert     | (intert absorbinger) |
|----------------------|----------------------------|--------------------------------|---------------------------|-----------------------|----------------------|
| Überuns<br>FAQ       | Impressum<br>Datenschutz   | Rigaer Str. 44<br>10247 Berlin | 🚺 Facebook<br>💿 Instagram | Der samedi Newsletter | E Shar abuning the   |
| ing neospietrisunse  | Cookies und Einwilligungen |                                |                           |                       |                      |
| e 2017-2123          |                            |                                |                           |                       |                      |

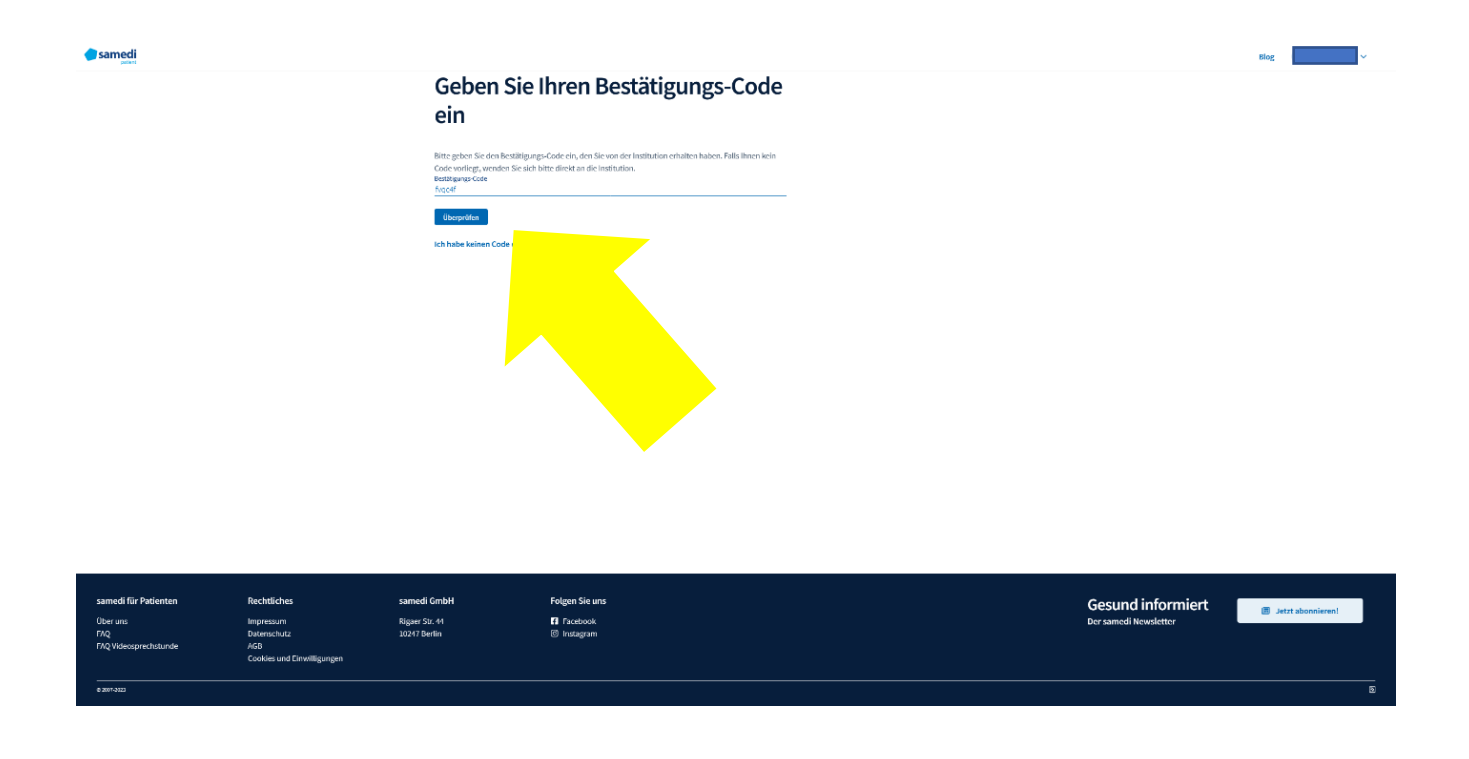

Nachdem Sie den Code eingegeben haben, werden Sie zu Ihrem Patientenkonto weitergeleitet. Ihr Patientenkonto wurde nun erfolgreich mit dem Transplantationszentrum verknüpft. 2. Die zweite Möglichkeit, um die Verknüpfung herzustellen ist, dass Sie über die Online-Terminbuchung einen Termin am Transplantationszentrum buchen. Nutzen Sie diese Option bitte nur, wenn Sie tatsächlich noch einen Termin benötigen.

Klicken Sie dafür in der Plattform auf "Termin buchen" und tragen Sie in die Suchfelder "Chirurgie" und "Tübingen" ein. Starten Sie die Suche über den Button "Termin finden".

| Universitätskänikum<br>Täbirgen                                                                                                    |                                                                        |                                                                                                    |                                                              | Blog                     |
|----------------------------------------------------------------------------------------------------|------------------------------------------------------------------------|----------------------------------------------------------------------------------------------------|--------------------------------------------------------------|--------------------------|
| <ul> <li>Cermit tackee</li> <li>Mene Kontals</li> <li>Termite ∨</li> <li>Could</li> <li>Fermater</li> <li>Geaundhett Argol</li> <li>Brendett Argol</li> <li>Brendett Argol</li> <li>Brendettagen ∨</li> </ul>                                                                                                    |                                                                        | Gener Tag,     Marken human buttern Hornesconer, Agglein munn human human huschrichten und Formularen finders      hen.     Uur zu beginner, Nachtrichten und Formularen finders     Uur zu beginner buttern Sie einen Termin über same      gener Schulter Maken.     Q zum Terminfluder      Metzt besucht     Ein halten nach kninen ternis nitt annefigt     G tien meuns kontakt finder | formations of a<br>lie auf annee Blick<br>di, indeen Sie auf |                          |
| samedi für Patienten Rechtliches s<br>Dier uns Impressum R<br>PRQ Volkooprechtunde AB<br>PRQ Volkooprechtunde AB<br>Coldes und Einelligungen<br>eanses                                                                                                    | sanod GribH Folgen Skuns<br>Rym Su.41 ■ Footook<br>D217 befn © Inadgen |                                                                                                    | Gesund<br>Der samed N                                        | linformiert<br>evolettor |
|                                                                                                    |                                                                        |                                                                                                    |                                                              |                          |
| Dependential failure<br>Fair<br>Q. Canargie                                                                                                    | in<br>Tübirgen                                                         |                                                                                                    | <ul> <li>✓ Hiter</li> </ul>                                  | Blog v                   |
| Every Charge Charge Cha                                                                                                    | in<br>Tibingen                                                         |                                                                                                    | • Filer                                                      | Big v                    |
| EVERATE: Charges<br>Charges<br>Cha | v Tibingen                                                             | × *                                                                                                    | ✓ Her                                                        | Big v                    |
| Every burgets statutes<br>File<br>Characteris<br>Present Sources<br>Dr. med. V<br>Present Sources<br>Present Sources<br>Dr. med. V<br>Present Sources<br>Present Sources<br>Present                                                                                                    | M<br>Tibingen                                                          |                                                                                                    | • Files                                                      |                          |
| Bit                                                                                                    | b<br>Tibops                                                            |                                                                                                    | <ul> <li>The</li> </ul>                                      |                          |

In der Ergebnisliste wird Ihnen das "Universitätsklinikum Tübingen Allgemeine Viszeral- und Transplantationschirurgie (AVT)" vorgeschlagen.

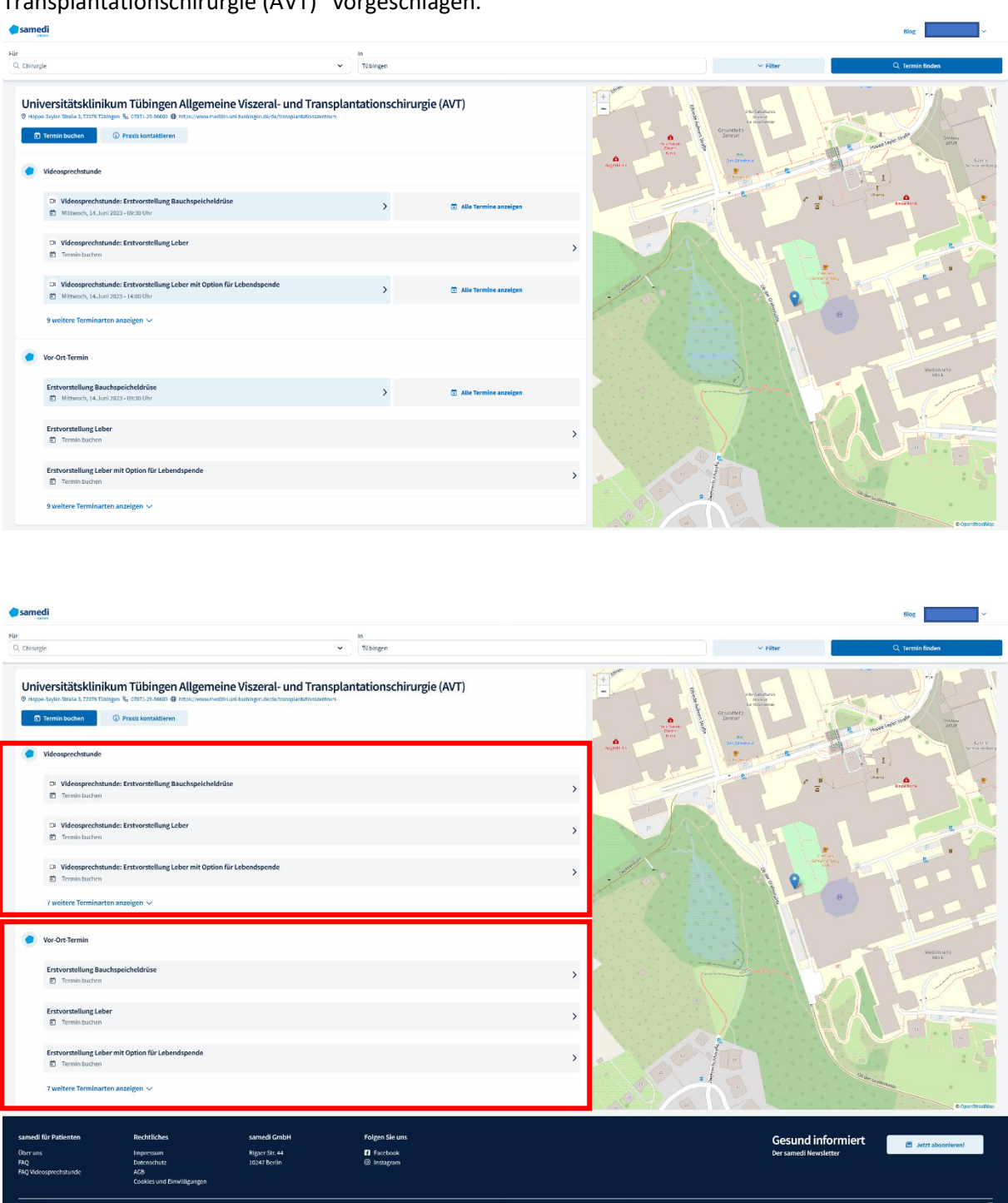

Sie haben grundsätzlich die Wahl, ob Sie Ihren Termin als Videosprechstunde (in Screenshot markieren) von zuhause oder als Vor-Ort-Termin am Transplantationszentrum (in Screenshot markieren) wahrnehmen möchten. Klicken Sie auf die gewünschte Terminart. Anschließend können Sie einen für Sie passenden Termin auswählen und buchen. Ihr Patientenkonto wird nach Abschluss der Terminbuchung automatisch mit der Einrichtung des Transplantationszentrums verknüpft. Die TeleTransplant-Plattform steht Ihnen sowohl als App, als auch als Webversion kostenlos zur Verfügung. In diesem Video wurde Ihnen die Webansicht gezeigt. Alle Schritte können in der App auf die gleiche Weise durchgeführt werden. Den Link zur App finden Sie auf der Webseite des Transplantationszentrums unterhalb des Links zur Webversion.

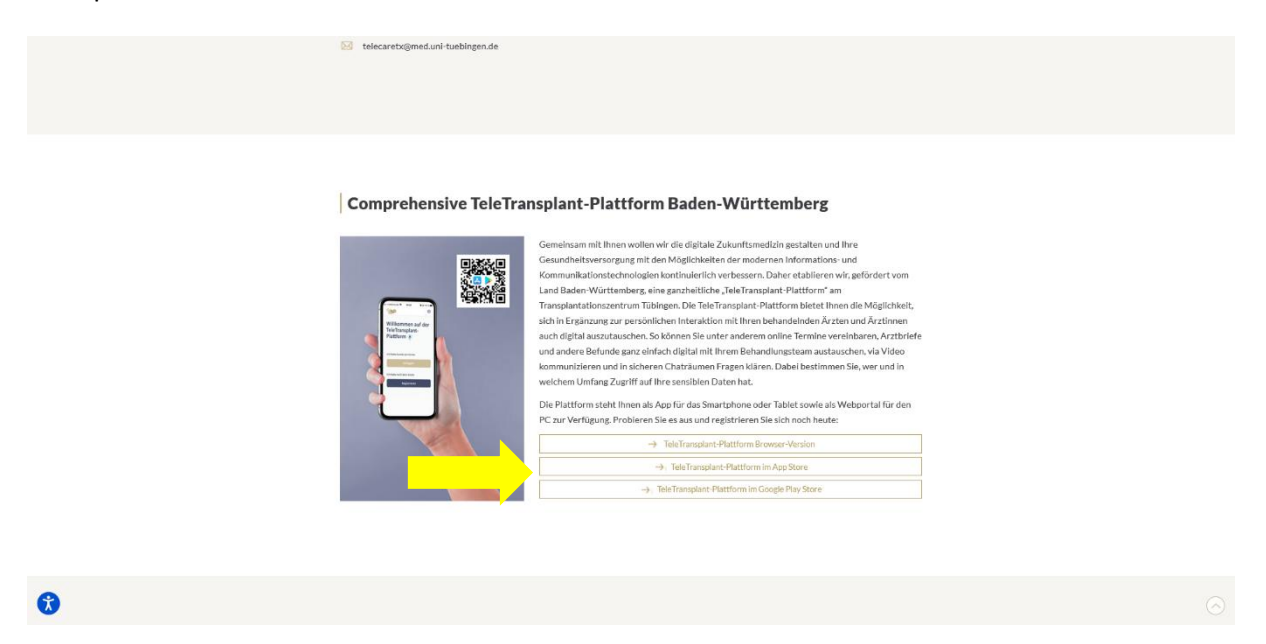

Alternativ können Sie direkt im Apple Appstore oder Google Play Store nach "samedi patient" suchen, um die App herunterzuladen.

Bei weiteren Fragen wenden Sie sich an Ihr Telecaremanagement vom Transplantationszentrum (07071-29-61656, <u>telecaretx@med.uni-tuebingen.de</u>).